## Instructie aanmelden TSO via website

Hieronder zal worden beschreven hoe een kind kan worden aangemeld voor de TSO.

- Ga naar de website van IK-OOK https://www.ik-ook.nu/
- Klik vervolgens rechtsboven op inschrijven.

Inschrijven

• En daarna op 'Ga naar het inschrijfformulier'

Ga naar het inschrijfformulier

- De gegevens die benodigd zijn voor de aanvraag worden in 6 stappen gevraagd.
- Vul de gevraagde gegevens in van het kind.
  1/6 Informatie van het kind
- Alle velden ingevuld, dan klikken op volgende.
- Vul nu alle gegevens in van de ouder 1.
  2/6 Ouderinformatie en contactpersoon
- Wanneer er ook ouder 2 van toepassing is, dan het vakje aanvinken.
  Ouder 2 toevoegen
- Vervolgens alle gevraagde gegevens van ouder 2 toevoegen.
- Mocht dit niet van toepassing zijn of alle gegevens van ouder 2 zijn toegevoegd, dan kan er op volgende worden geklikt.

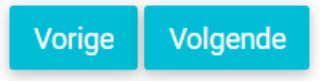

• Kies vervolgens de soort opvang en de betreffende school en klik op volgende.

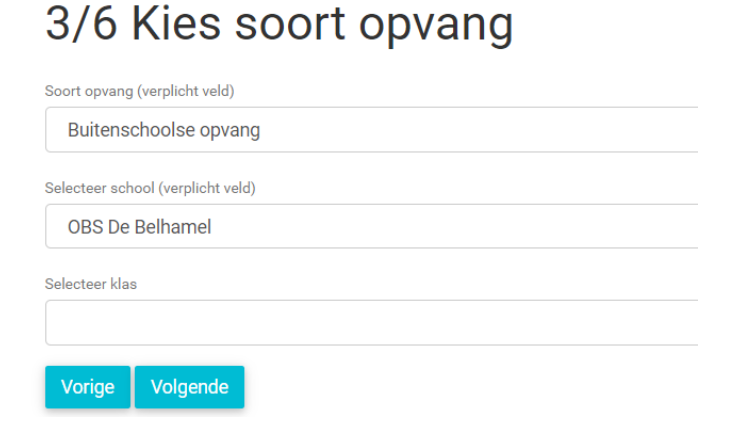

Voer de ingangsdatum in en kies voor Tussenschoolse opvang.
 4/6 Kies pakket en opvangtijden

Met ingang van (verplicht veld)

Tussenschoolse opvang

Selecteer dit pakket

Vink hier de gewenste dagen opvang aan.
 4/6 Kies pakket en opvangtijden

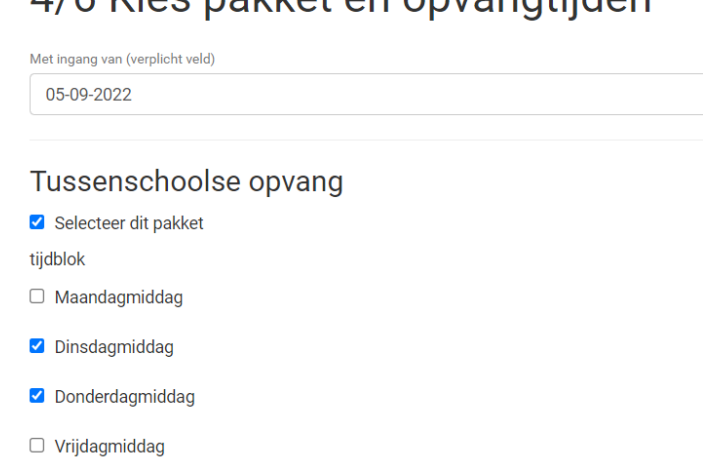

• Klik op volgende.

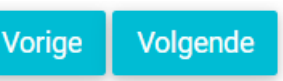

Geef de gewenste locatie aan en klik op volgende.
 5/6 Geef uw gewenste locatie op

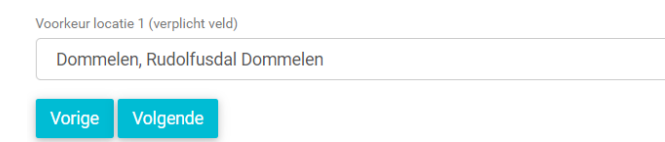

Voeg een eventuele opmerking toe en vink 'lk ga akkoord' aan en klik op versturen.
 6/6 Vragen en/of opmerkingen?

| Opmerkingen                                                      |
|------------------------------------------------------------------|
|                                                                  |
|                                                                  |
|                                                                  |
| Privacy Statement                                                |
| Ik ga akkoord met opname gegevens in een geautomatiseerd systeem |
| Vorige Versturen                                                 |

• De aanvraag komt nu binnen bij IK-OOK en vanuit hier kan de locatie de aanvraag in behandeling nemen.